## 山梨脳卒中リハビリテーションセミナー WEB開催 (事前登録制) 2021年11月10日(水)19:00-21:00

事前登録制となります。

ご登録方法・ご視聴方法は裏面をご確認ください。

【基調講演】

19:05 - 19:45

「 痙縮に対する理学療法 」

座 長 : 高村 浩司 先生 (健康科学大学 健康科学部 理学療法学科 教授)

演者: 北山 哲也 先生 (甲斐リハビリテーションクリニック 副院長)

【特別講演】

19:50 - 20:50

「 ボツリヌス療法を知ろう~痙縮治療における基本~ 亅

## 座長: 太田 昭生 先生

(石和共立病院 院長)

演者: 三輪 道然 先生

(甲斐リハビリテーションクリニック 院長)

※理学療法士の方は新人教育プログラムC-1の履修ポイントが付与されます。

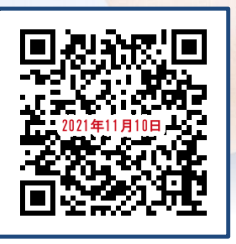

登録URL: https://forms.office.com/r/pS70u8QU8q

 Internet Explorerなどの ブラウザを起動し、URL欄に上記のURLを入力するか、 左の画像を読み取りアクセスしてください。

② 入力フォームに必要事項をご記入ください。

③ ご登録いただいたメールアドレスに申し込み完了メールが届きましたら、以上で事前登録は完了です。

共催:山梨県理学療法士会 帝人ヘルスケア株式会社

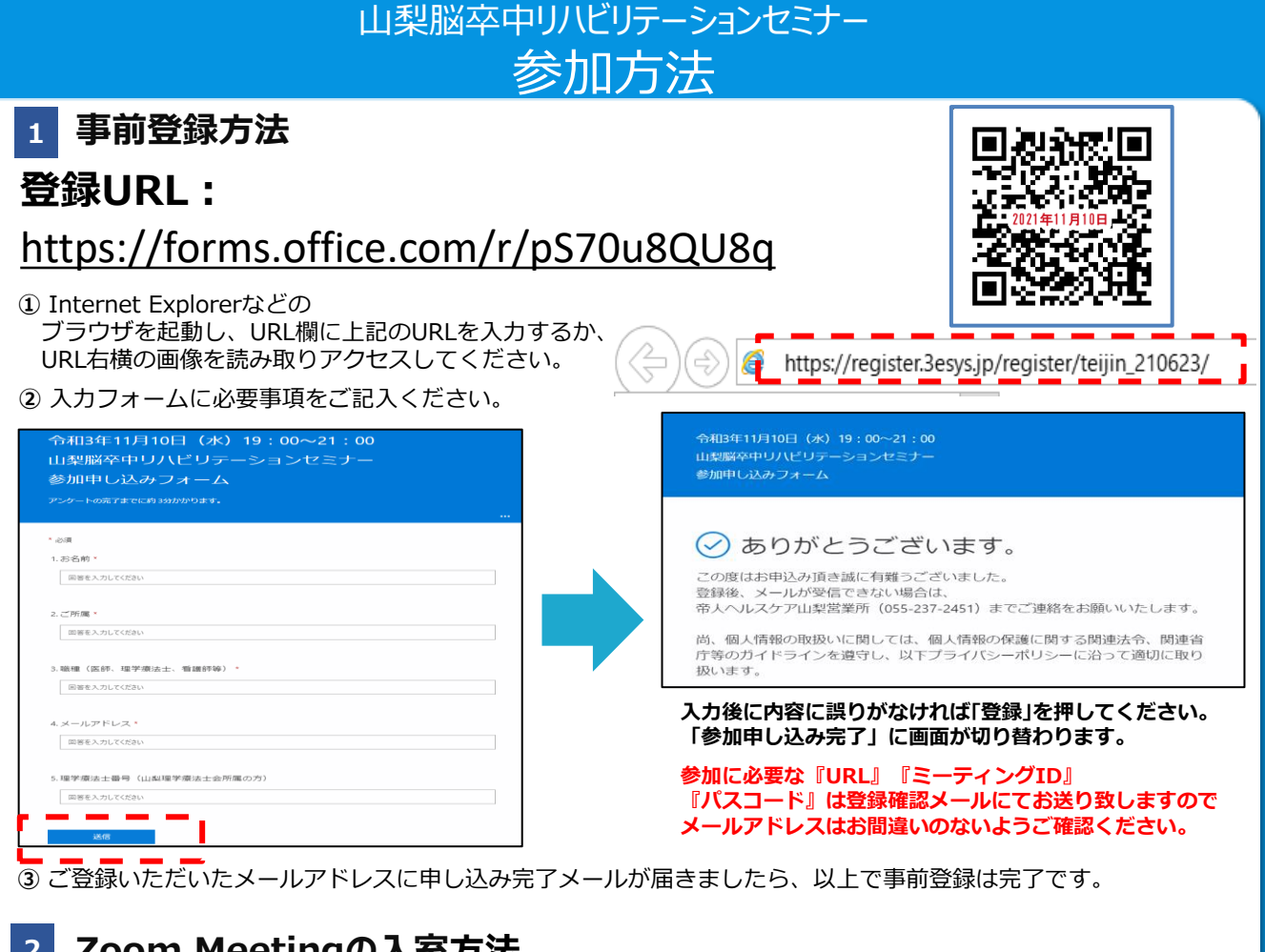

## Zoom Meetingの入室方法 2

① 登録完了後に届いたメールに記載されたURLのリンクからZoomに入室してください。 ※パスワードの入力を求められましたらメールに記載されたパスコードをご入力ください。

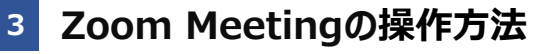

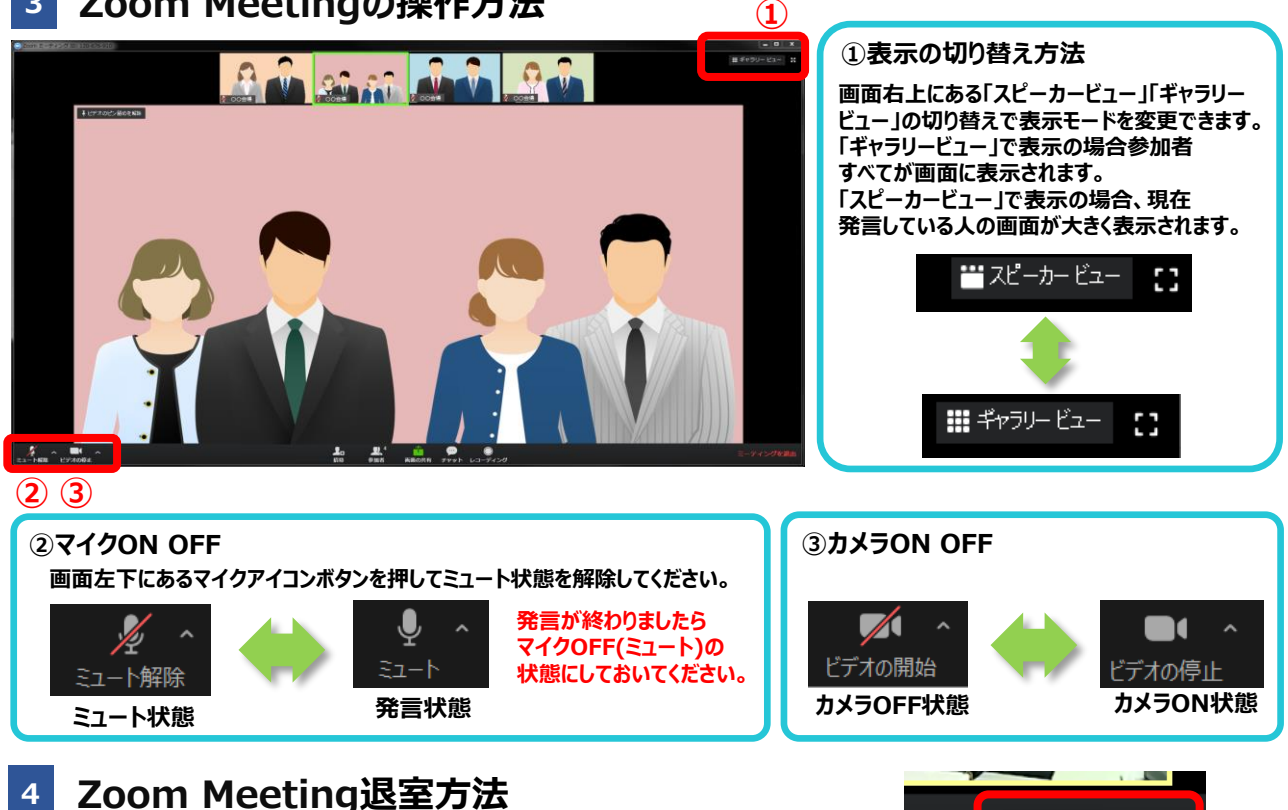

ティングを退出

画面右下の「ミーティングを退出」を押して終了してください。